用户手册

# ALIENTEK 广州市星翼电子科技有限公司

ATK-HC05 用户手册

主从一体蓝牙串口模块

#### 修订历史

| 版本    | 日期         | 原因        |
|-------|------------|-----------|
| V1.00 | 2013/2/23  | 第一次发布     |
| V1.01 | 2013/3/23  | 修正一些小 bug |
| V1.02 | 2013/11/29 | 修改部分内容    |
| V1.03 | 2014/10/26 | 修改部分图片    |

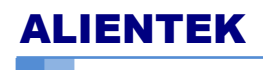

## 目 录

| 1. 特性参数          | 1 |
|------------------|---|
| 2. 使用说明          | 2 |
| 2.1 模块引脚说明       | 2 |
| 2.2 模块使用说明       | 3 |
| 2.2.1 AT 指令说明及测试 | 3 |
| 2.2.2 模块与单片机连接   | 4 |
| 2.2.3 模块与蓝牙主机连接  | 4 |
| 3. 结构尺寸          | 8 |
| 4. 其他            | 9 |

ALIENTEK

## 1. 特性参数

ATK-HC05-V11(V11 是版本号,下面均以 ATK-HC05 表示该产品)是一款高性能的主 从一体蓝牙串口模块,可以同各种带蓝牙功能的电脑、蓝牙主机、手机、PDA、PSP 等智能 终端配对,该模块支持非常宽的波特率范围:4800~1382400,并且模块兼容 5V 或 3.3V 单 片机系统,可以很方便与您的产品进行连接。使用非常灵活、方便,该模块各参数如表 1.1 和表 1.2 所示:

| 项目    | 说明                                                           |
|-------|--------------------------------------------------------------|
| 接口特性  | TTL, 兼容 3.3V/5V 单片机系统                                        |
| 支持波特率 | 4800、9600(默认)、19200、38400、57600、115200、230400、460800、921600、 |
|       | 1382400                                                      |
| 其他特性  | 主从一体,指令切换,默认为从机。带状态指示灯,带配对状态输出。                              |
| 通信距离  | 10M(空旷地)                                                     |
| 工作温度  | -25°C~75°C                                                   |
| 模块尺寸  | 16mm*32mm                                                    |

#### 表 1.1 ATK-HC05 基本特性

| 项目   | 说明                                                      |  |  |
|------|---------------------------------------------------------|--|--|
| 工作电压 | DC3.3V~5.0V                                             |  |  |
| 工作电流 | 配对中: 30~40mA; 配对完毕未通信: 1~8mA; 通信中 <sup>1</sup> : 5~20mA |  |  |
| Voh  | 3.3V@VCC=3.3V 3.7V@VCC=5.0V                             |  |  |
| Vol  | 0.4V(Max)                                               |  |  |
| Vih  | 2.4V(Min)                                               |  |  |
| Vil  | 0.4V(Max)                                               |  |  |

#### 表 1.2 ATK-HC05 电气特性

注1: 这个电流和你的串口通信频繁程度成正比,如果单位时间内的数据通信量越大,电流则越高; 反之,单位时间内的数据通信量越小,电流则越低(接近配对未通信的电流)。

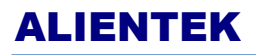

## 2. 使用说明

## 2.1 模块引脚说明

ATK-HC05 模块非常小巧 (16mm\*32mm), 模块通过 6 个 2.54mm 间距的排针与外部连接, 模块外观如图 2.1.1 所示:

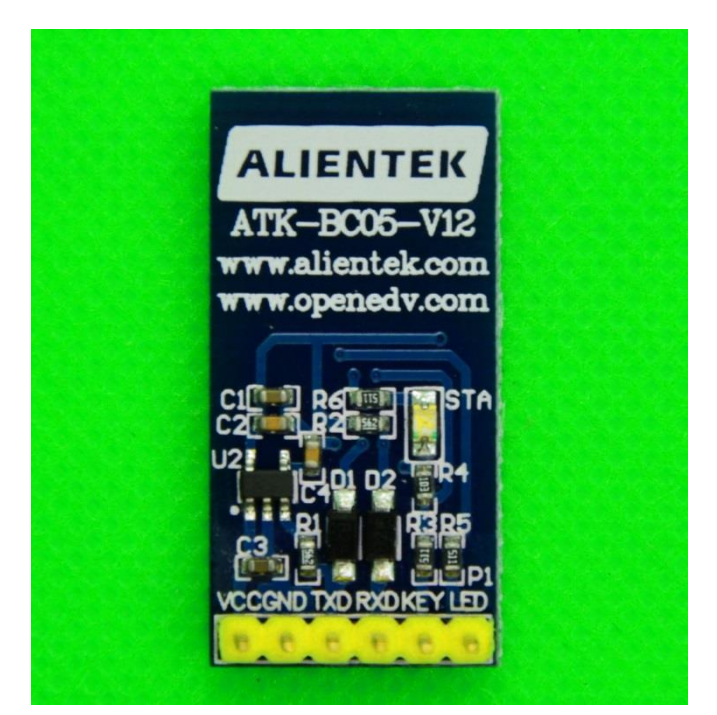

#### 图 2.1.1 ATK-HC05 模块外观图

图 2.1.1 中,从右到左,依次为模块引出的 PIN1~PIN6 脚,各引脚的详细描述如表 2.1.1 所示:

| 序号 | 名称  | 说明                                         |  |  |
|----|-----|--------------------------------------------|--|--|
| 1  | LED | 配对状态输出; 配对成功输出高电平, 未配对则输出低电平。              |  |  |
| 2  | KEY | 用于进入 AT 状态;高电平有效(悬空默认为低电平)。                |  |  |
| 3  | RXD | 模块串口接收脚(TTL 电平,不能直接接 RS232 电平!),可接单片机的 TXD |  |  |
| 4  | TXD | 模块串口发送脚(TTL 电平,不能直接接 RS232 电平!),可接单片机的 RXD |  |  |
| 5  | GND | 地                                          |  |  |
| 6  | VCC | 电源 (3.3V~5.0V)                             |  |  |

表 2.1.1 ATK-HC05 模块各引脚功能描述

另外,模块自带了一个状态指示灯: STA。该灯有3种状态,分别为:

1,在模块上电的同时(也可以是之前),将 KEY 设置为高电平(接 VCC),此时 STA 慢闪(1 秒亮1次),模块进入 AT 状态,且此时波特率固定为 38400。

2, 在模块上电的时候,将 KEY 悬空或接 GND,此时 STA 快闪(1秒2次),表示模块 进入可配对状态。如果此时将 KEY 再拉高,模块也会进入 AT 状态,但是 STA 依旧保 持快闪。

3, 模块配对成功, 此时 STA 双闪 (一次闪 2 下, 2 秒闪一次)。

## ALIENTEK

有了 STA 指示灯,我们就可以很方便的判断模块的当前状态,方便大家使用。

## 2.2 模块使用说明

#### 2.2.1 AT 指令说明及测试

ATK-HC05 蓝牙串口模块所有功能都是通过 AT 指令集控制,这我们仅介绍用户常用的 几个 AT 指令,详细的指令集,请参考 HC05 蓝牙指令集.pdf 这个文档。

#### 1, 进入 AT 状态

有 2 种方法使模块进入 AT 指令状态: 1, 上电同时/上电之前将 KEY 设置为 VCC, 上电后,模块即进入 AT 指令状态。2,模块上电后,通过将 KEY 接 VCC,使模块进入 AT 状态。

方法 1 (**推荐**) 进入 AT 状态后,模块的波特率为:38400 (8 位数据位,1 位停止 位)。方法 2 进入 AT 状态后,模块波特率和通信波特率一致。

#### 2, 指令结构

模块的指令结构为: AT+<CMD><=PARAM>,其中 CMD(指令)和 PARAM(参数)都是可选的,不过切记在发送末尾添加回车符(\r\n),否则模块不响应,比如我们要查看模块的版本:

串口发送: AT+VERSION?\r\n

模块回应: +VERSION:2.0-20100601

OK

#### 3, 常用指令说明及测试

注意,这里我们通过将模块连接电脑串口,来测试模块的指令,注意模块不能和 RS232 串口直连!

#### A.修改模块主从指令

AT+ROLE=0 或 1,该指令来设置模块为从机或主机,并且可以通过 AT+ROLE?来 查看模块的主从状态,如图 1.1.1 所示:

| IL SSCOM 3.3                                         | _ • 💌       |
|------------------------------------------------------|-------------|
| +ROLE:0                                              | ^           |
|                                                      |             |
|                                                      |             |
|                                                      |             |
|                                                      |             |
|                                                      |             |
|                                                      |             |
|                                                      |             |
|                                                      |             |
|                                                      |             |
|                                                      | ~           |
| 打开文件 文件名 发送文件 停止发送 扩                                 | 展 F RTS     |
| 第ロ号 COM3 ▼ ④ <u>关闭串口</u> 帮助 保存窗口 清除窗口 □ HZ           | X显示「DIR     |
| 波特率 38400 ▼ 「 定时发送 1000 ms/次 V 发送新行 大 中下 由 -         | 구쩺          |
| 数据位 8 ▼ 字符串输入框: □发送                                  | Jm          |
| 停止位 1 _ AT+ROLE?                                     |             |
| www.daxia.com S:10 R:13 COM3已打开 38400bps 8 1 CTS=0 D | SR=0 RLSD=0 |

图 1.1.1 模块主从修改指令

www.alientek.com

我们模块出厂默认设置为从机,所以,发送 AT+ROLE?,得到的返回值为:+ROLE:0, 发送 AT+ROLE=1,即可设置模块为主机,设置成功模块返回 OK 作为应答。注意串口 调试助手要勾选发送新行,这样就会自动发送回车了。

#### B,设置记忆指令

AT+CMODE=1,该指令设置模块可以对任意地址的蓝牙模块进行配对,模块默认 设置为该参数。

AT+CMODE=0,该指令设置模块为指定地址配对,如果先设置模块为任意地址,然后配对,接下去使用该指令,则模块会记忆最后一次配对的地址,下次上电会一直搜索该地址的模块,直到搜索到为止。

#### C,修改通信波特率指令

AT+UART= <Param1>,<Param2>,<Param3>,该指令用于设置串口波特率、停止位、 校验位等。Param1 为波特率,可选范围为:4800、9600、19200、38400、57600、115200、 230400、460800、921600、1382400; Param2 为停止位选择,0表示1位停止位,1表 示2位停止位;Param3 为校验位选择,0表示没有校验位(None),1表示奇校验(Odd), 2表示偶校验(Even)。

比如我们发送: AT+UART=9600,0,0,则是设置通信波特率为 9600,1 位停止位,没有校验位,这也是我们模块的默认设置。

#### D,修改密码指令

AT+PSWD=<password>,该指令用于设置模块的配对密码,password 必须为4个字节长度。

#### E,修改蓝牙模块名字

AT+NAME=<name>,该指令用于设置模块的名字,name为你要设置的名字,必须为 ASCII 字符,且最长不能超过 32 个字符。模块默认的名字为 ATK-HC05。比如发送:AT+NAME=GUANG ZHOU,即可设置模块名字为 "GUANG ZHOU"。

#### 2.2.2 模块与单片机连接

模块与单片机连接最少只需要 4 根线即可: VCC、GND、TXD、RXD, VCC 和 GND 用于给模块供电,模块 TXD 和 RXD 则连接单片机的 RXD 和 TXD 即可。本模块兼容 5V 和 3.3V 单片机系统,所以可以很方便的连接到你的系统里面去。

ATK-HC05 模块与单片机系统的典型连接方式如图 2.2.2.1 所示:

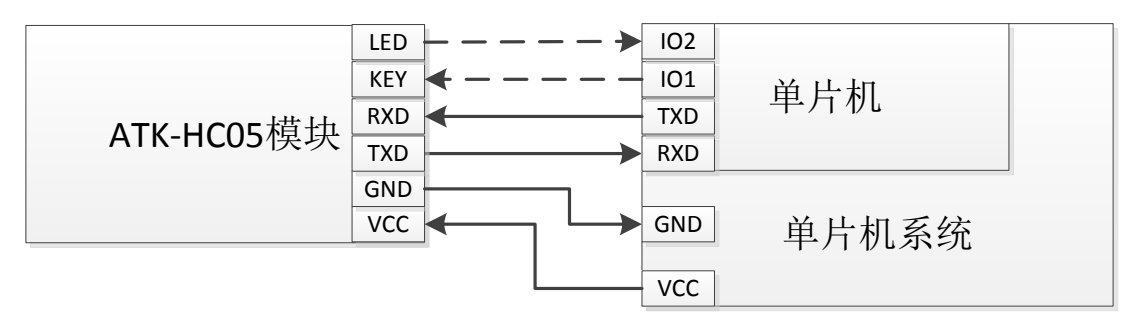

图 2.2.2.1 ATK-HC05 模块与单片机系统连接示意图

图中虚线连接表示可有可无,这个大家根据自己的需要选择性的使用即可。

#### 2.2.3 模块与蓝牙主机连接

ATK-HC05 模块可以与多种蓝牙主机设备连接,这里我们仅以智能手机为例,进行说明 首先,让我们的模块正常工作,这里我们连接 ALIENTEK 的开发板供电,同时利用开 发板自带的 USB 串口,连接蓝牙模块。并确保蓝牙模块为从机。并设置好串口调试助手的

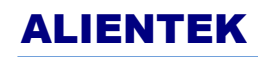

### ATK-HC05 用户手册

主从一体蓝牙串口模块

波特率等信息,通过拉高 KEY,我们可以用 AT 指令查询得到模块配置,如图 2.2.3.1 所示:

| 12 SSCOM 3.3                                                                          |                     |
|---------------------------------------------------------------------------------------|---------------------|
| +NAME: ATK-HCO5<br>OK<br>+ROLE:0<br>OK<br>+UART:9600, 0, 0<br>OK<br>+PSWD:1234<br>OK  |                     |
| 打开文件 文件名 发送文件 停止发送 扩 ↓   串口号 COM3 ▼ ● 关闭串口 帮助 保存窗口 清除窗口 「HEX                          | 展 □ RTS<br>显示 □ DTR |
| 波特率 9600 ▼ 「定时发送 1000 ms/次 反送新行<br>数据位 8 ▼ 字符串输入框: 发送 「HIXX发送 大虾电子<br>停止位 1 ▼ AT+PSWD | F 🕅                 |
| www.daxia.com S:36 R:69 COM3己打开 9600bps 8 1 CTS=0 DS                                  | R=0 RLSD=0          |

图 2.2.3.1 ATK-HC05 蓝牙模块部分配置查询

从上图可以看出,蓝牙模块的名字为:ATK-HC05,从机模式,波特率为9600,1个停止位,没有校验位,密码为:1234。查询完以后,切记请先将 KEY 断开(或者接 GND), 蓝牙模块才可以正常收发数据,否则不能正常收发数据!

然后,我们在手机上安装: 蓝牙串口助手 v1.97.apk,该软件你可以在安卓市场搜索到 也可以在我们提供的 ATK-HC05 模块资料里面找到。

安装完软件后,我们打开该软件,进入搜索蓝牙设备界面,如图 2.2.3.2 所示:

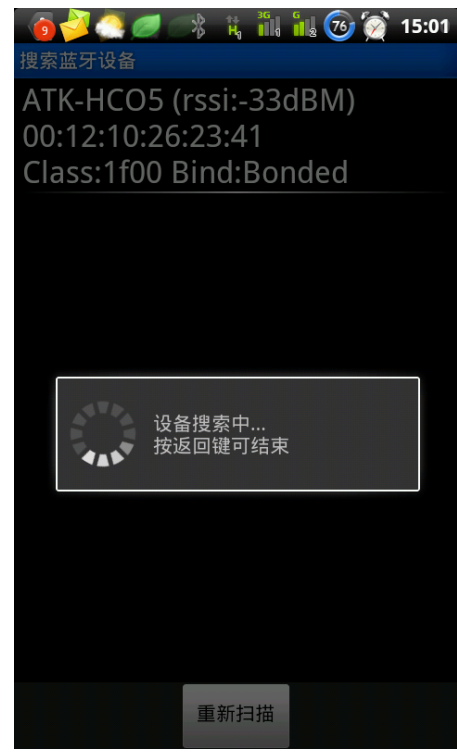

图 2.2.3.2 搜索蓝牙设备

www.alientek.com

**ALIENTEK** 

主从一体蓝牙串口模块

从上图可以看出,手机已经搜索到我们的模块了,ATK-HC05,点击这个设备,即进入选择操作模式,如图 2.2.3.3 所示:

| 🐻 🌽 🥌 🥏 💦 🏌 🐂 礼 🐼 🕽<br>蓝牙串口通信助手           | 3 15:01   |  |  |
|-------------------------------------------|-----------|--|--|
| 请按【MENU】键,创建蓝牙设备连接。<br>一次连接前请先建立手机与蓝牙设备的配 | 提示:第<br>对 |  |  |
|                                           |           |  |  |
|                                           |           |  |  |
| 选择操作模式<br>                                |           |  |  |
| 实时模式                                      |           |  |  |
| 海舟塔士                                      |           |  |  |
| 進盛候和                                      |           |  |  |
| 命令行模式                                     |           |  |  |
|                                           |           |  |  |
|                                           |           |  |  |
| 输入需要发送的字符串                                | 发送        |  |  |

#### 图 2.2.3.3 选择操作模式

这里我们选择:实时模式。其他两个模式大家可以自行研究下,其中键盘模式比较好玩 哦!简单写个开发板代码,即可实现手机控制开发板。选择模式后,我们输入密码(仅第一 次连接需要设置),完成配对,如图 2.2.3.4 所示:

| <u> (9</u>                                        | 200     | × 🛱  | 1  | 12 76 ( | 2 15: | 03 |
|---------------------------------------------------|---------|------|----|---------|-------|----|
| 蓝牙胃                                               | 串口通信助手  |      |    |         |       |    |
| 设备连                                               | 崔接中…    |      |    |         |       |    |
| 蓝牙试                                               | 28年口通讯语 | ₣接失败 |    |         |       |    |
|                                                   |         |      |    |         |       |    |
| _                                                 |         |      |    |         |       |    |
|                                                   | ▮ 蓝牙酉   | 已对讨  | 青求 | Ž       |       |    |
| 键入 PIN 与"ATK-HCO5"进行配<br>对。(尝试键入 0000 或<br>1234。) |         |      |    |         |       |    |
|                                                   | 1234    |      |    |         |       |    |
|                                                   | 确定      |      |    | 取消      |       |    |
|                                                   |         |      |    |         |       |    |
| た                                                 | 入重要安注   | 的字次  | 生中 |         | 生油    | É  |

#### 图 2.2.3.4 输入配对密码

www.alientek.com

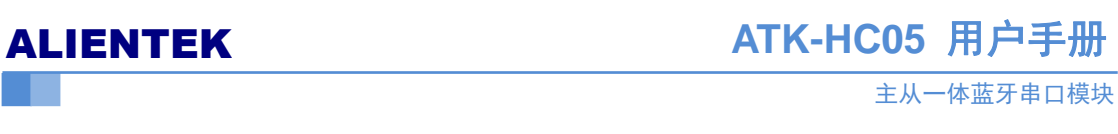

在输入密码之后,等待一段时间,即可连接成功,如图 2.3.3.5 所示:

图 2.2.3.5 连接成功

此时,我们的手机和蓝牙模块就连接上了,此时便可以互发数据了,如图 2.3.3.6 所示:

| L SSCOM 3.3                                                                                                    | 👩 🎾 🥶 🦉 🦂 🕺 🖓 🖓 15:09                                                                                         |
|----------------------------------------------------------------------------------------------------|----------------------------------------------------------------------------------------------------|
| HAME:ATK-HCO5<br>OK<br>+ROLE:O<br>OK<br>+UART:9600,0,0<br>OK<br>+PSWD:1234<br>OK<br>alientek<br>alientek<br>alientek<br>alientek<br>alientek                                                                                                    | IIIIIIIIIIIIIIIIIIIIIIIIIIIIIIIIIIII                                                                          |
|                                                                                                    | alientek     发送       ● 拼音-全键 英文-全键 拼音-调指     ●       1     2     3     4     5     6     7     8     9     0 |
| 打开文件 文件名 发送文件 停止发送 扩展 RTS   串口号 COM3 ● 关闭串口 帮助 保存窗口 清除窗口 HEX显示 DTR   波特率 9600 「 ご ご ご ご DTR   波特率 9600 「 ご ご ご ご DTR   波特率 9600 「 ご ご ご ご DTR   波特率 9600 「 ご ご ご ご DTR   波特率 9600 「 ご ご ご ご DTR   波特率 9600 「 ご ご ご ご DTR   波特率 9600 「 ご ご ご DTR   波特率 9600 「 ご ご ご DTR   次 7 25 DTR DTR DTR   少 7 25 DTR DTR DTR   小 ATK-HCOS BLUETOOTH COM DTR DTR | q w e r t y u i o p<br>a s d f g h j k l<br>z x c v b n m x                                                   |

#### 图 2.3.3.6 ATK-HC05 模块与手机互发数据

这样,我们就实现了 ATK-HC05 模块与手机的连接。同其他蓝牙主机设备的连接,方法都是类似的,比较简单,这里我们就不再介绍了。

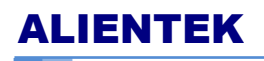

# 3. 结构尺寸

ATK-HC05 蓝牙模块的尺寸结构如图 3.1 所示:

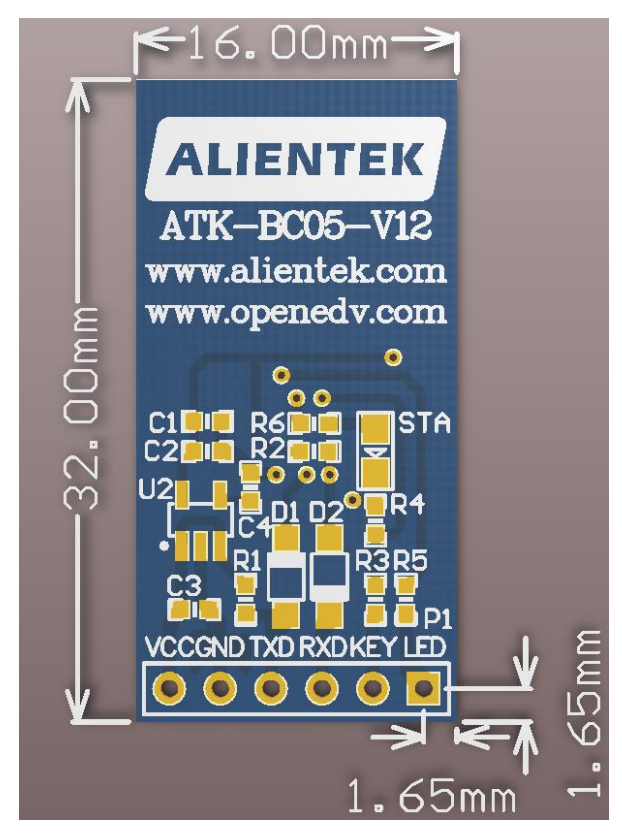

图 3.1 ATK-HC05 尺寸机构图

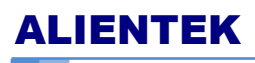

# 4. 其他

#### 1、购买地址:

官方店铺 1: <u>http://eboard.taobao.com</u> 官方店铺 2: <u>http://shop62103354.taobao.com</u>

2、资料下载 ATK-HC05 资料下载地址: <u>http://www.openedv.com/posts/list/0/12486.htm</u>

### 3、技术支持

公司网址: <u>www.alientek.com</u> 技术论坛: <u>www.openedv.com</u> 传真: 020-36773971 电话: 020-38271790

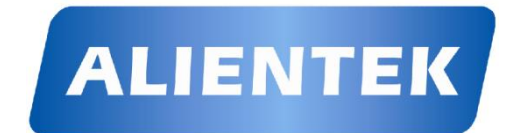